# 

# USER GUIDE ProductRex Integration

## **1** ProductRex Integration Summary

#### Subscription

To use the ProductRex integration Dash Advice Marketplace, you need to have a subscription to ProductRex. You can go to <u>www.productrex.com.au</u> to create an account.

#### What can the integration do?

The integration allows you to:

- Create ProductRex scenarios for a Contact from Dash,
- Import ProductRex scenarios into Dash for population into advice documents such as SOAs and ROAs,
- Import and save scenario reports into Dash File Notes,
- Scenario information will populate into your SOAs/ROAs generated in Dash.

### 2 Enable ProductRex Integration

Before the integration can work, you need to enable the Dash integration in ProductRex.

1. Log into ProductRex and go to Account Settings

| May Product <b>Rex</b> | ۹ | - | 😩 Dosh           | Demo | ൾ മ¶⊅ |
|------------------------|---|---|------------------|------|-------|
| •                      |   |   | Account Settings |      |       |

2. Click on the link icon to Manage Integrations

|   | <b>ash Demo</b><br>lemo@dash.com.au<br>kdministrator |       | No AFSL has been set.             | Manag               | र देस<br>अ |
|---|------------------------------------------------------|-------|-----------------------------------|---------------------|------------|
| < | Practice<br>DASH Demo Practice                       | Theme | Risk Profiles<br>PR Risk Profiles | Model<br>Portfolios | (<br>Inv   |

3. In Manage Integrations pop-up, click on "Select Integration Provider" and select "Dash". Click Save.

| Manage Integrations         |        | $\otimes$ |
|-----------------------------|--------|-----------|
| Dash                        | Active | Ō         |
| Add New                     |        |           |
| Select Integration Provider |        | •         |
|                             |        | SAVE      |

#### Select a Contact and Launch ProductRex from Dash

In Dash, go into a Contact and launch ProductRex.

|                               |                         |                 |                    | Q Search    | + III 🗚 🗄 Terri Ho TH          |
|-------------------------------|-------------------------|-----------------|--------------------|-------------|--------------------------------|
| <ul><li>↑</li><li>▲</li></ul> |                         | 2 Relationships | Tasks 🖉 Agreements | \$ Scenario | ← i ×<br>ProductRex ProductRex |
|                               |                         |                 |                    |             | Choose a contact               |
| 0_                            | Category Mr Brad Cooper | 1               | Mrs Bella Cooper   | • <         |                                |
| ŀ                             | Add Category            |                 | Add Category       |             | Launch 🔀                       |
| Ś                             | About                   |                 | About              |             | History 2                      |

Click on Authorize to provide permissions in ProductRex.

In the ProductRex Integration screen launched for the Contact, you can see options to:

- Create new scenario: this allows you to create a new ProductRex scenario.
- Link existing scenario: this allows you to link a scenario already created in ProductRex.

| ProductRex  |           |                      |                 |                                   |            |
|-------------|-----------|----------------------|-----------------|-----------------------------------|------------|
| В           | ad Cooper |                      | + Crea          | ate new scenario 🧲 🖵 Link existin | g scenario |
| Scenario    |           | Created              | Last Action     | Last Action Result                |            |
| Brad Cooper |           | Mar 8, 2023 2:18 PM  | Import Scenario | <b>Ø</b>                          |            |
| Brad Cooper |           | Mar 8, 2023 12:46 PM | Import Scenario | 0                                 |            |

Select the appropriate option and complete your scenario in ProductRex.

! Remember to Generate the report in ProductRex in order to pass the scenario data into Dash.

| Product <b>Rex Q</b> - | 온 Dash Demo 🦆 Z 🧿 🖰                                                                                                    |
|------------------------|----------------------------------------------------------------------------------------------------|
| 🔊 > Brad Cooper » 🖹    | C & 🛱 🗗 🖈                                                                                                    |
| GET PRODUCTREX 🛓       | ProductRex for Brad Cooper<br>Created: 09-03-2023 - 11:42<br>ProductRex for Brad Cooper<br>Created: 08-03-2023 - 14:22 |

#### Importing ProductRex scenario to Dash

Once your ProductRex report has been generated, you can:

- **Import Scenario Data:** select this option if you would like the information from your ProductRex scenario to populate into SOAs and ROAs.
- **Import Report:** select this option if you would like to save the generated report from ProductRex into File Notes in Dash.
- You can select both options, one at a time.
- You can also click into the Contact's name (highlighted in Blue) to take you to that Contact's ProductRex scenario directly.

| Pro | oductRex    |                      |                 |                                  |
|-----|-------------|----------------------|-----------------|----------------------------------|
|     | Brad Cooper |                      | + Create new so | cenario ← Link existing scenario |
|     | Scenario    | Created              | Last Action     | Last Action Result               |
|     | Brad Cooper | Mar 8, 2023 2:18 PM  | Import Scenario | ø                                |
|     | Brad Cooper | Mar 8, 2023 12:46 PM | Import Scenario | ➡ Import Scenario Data           |
|     |             |                      |                 | Import Report                    |
|     |             |                      |                 | View Logs                        |
|     |             |                      |                 | Delete Mapping                   |

If you have selected to Import Scenario Data, and once this is done, you can go back into Dash, click on Refresh next to History, and you can then see the scenario imported. This scenario imported is now ready to merge into your SOA or ROA.

| Ð  |                                               |                 |                                               | Q Search            | + 🏭 🗚 🗄 Terri Ho TH                                                       |
|----|-----------------------------------------------|-----------------|-----------------------------------------------|---------------------|---------------------------------------------------------------------------|
| •  | ♠ / Contacts / Brad Cooper                    |                 |                                               |                     | ← i ×                                                                     |
|    | Summary                                       | 2 Relationships | Tasks 🖉 Agre                                  | eements \$ Scenario | ProductRex                                                                |
|    |                                               |                 |                                               |                     | Choose a contact                                                          |
| 0_ | Mr Brad Cooper                                | 1               | Mrs Bella Coop                                | er 🔋 🆍              |                                                                           |
| ŀ  | Category  Add Category                        |                 | Category  Add Category                        |                     | Launch 🗹                                                                  |
| \$ | About                                         |                 | About                                         |                     | History 2                                                                 |
| Ŧ  |                                               |                 |                                               |                     | © 9/3/23, 11:43 am :<br>Investment - Joint                                |
| ۵  | Date of Birth Gender TFN<br>15/08/1982 Male - | Referrer<br>-   | Date of Birth Gender T<br>16/09/1985 Female - | FN Referrer         | Amended investment scenario - add 2 Alt [tag:<br>Investment] [tag: Joint] |
|    | (Age 40)                                      |                 | (Age 37)<br>Fmail                             |                     | © 9/3/23, 11:41 am i<br>Super compare 2                                   |
|    | home booper@me.com.au 📀                       |                 | Add Email                                     |                     | Amended comparison - new amounts & 3 Alts [tag:<br>Super/Pension]         |
|    | + Add Email                                   |                 |                                               |                     |                                                                           |